# システムの復元方法 (Windows7)

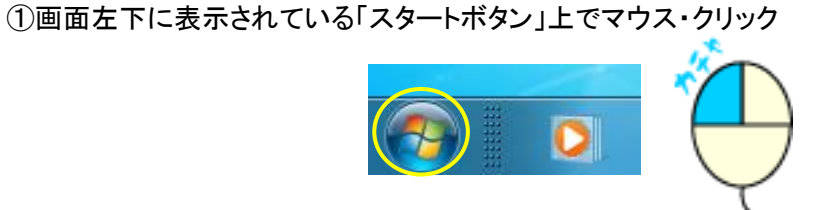

②「コンピューター」上でマウス·右クリック

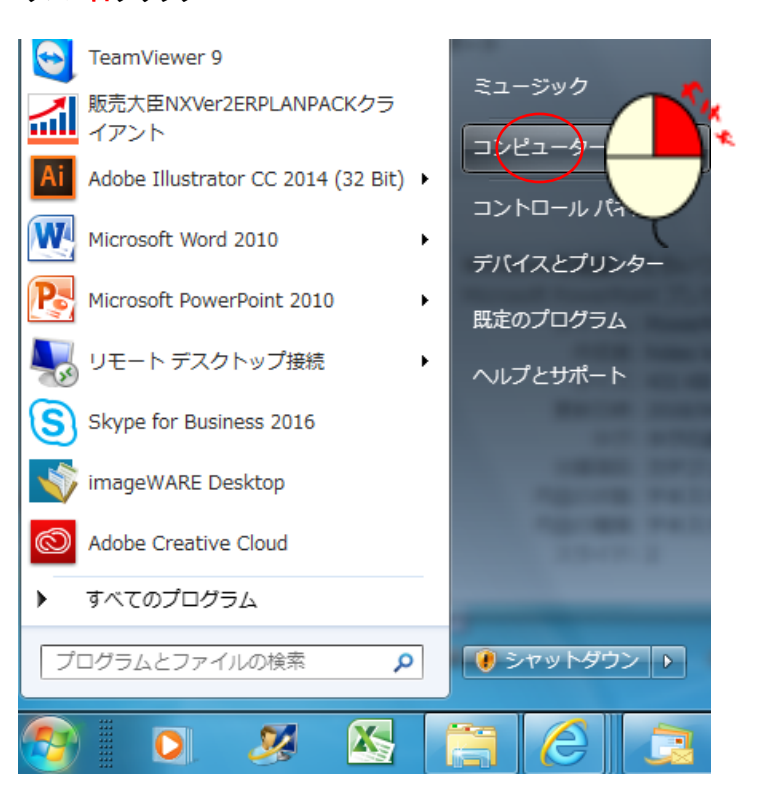

③サブメニューより「プロパティ」をマウス・クリック

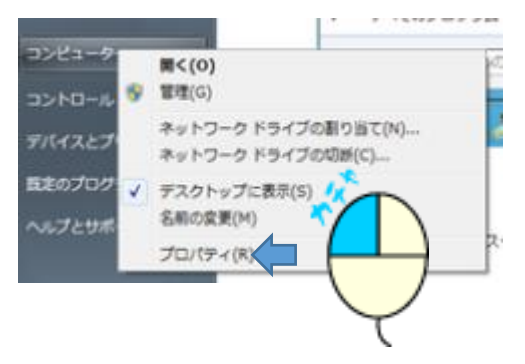

④メニュー左の「システムの保護」をマウス・クリック

Windows Update

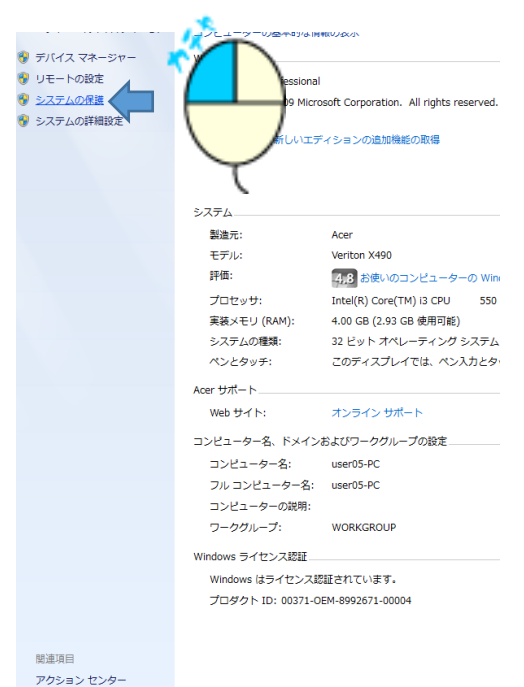

#### ⑤「システムの復元」をマウス・クリック

| システムのプロパティ                                                                  | Al option reserved.        | ×            |  |  |
|-----------------------------------------------------------------------------|----------------------------|--------------|--|--|
| コンピューター名 ハードウェア 詳細設定                                                        | システムの保護 リモー                | <u>۲</u>     |  |  |
| システムの保護を使用して、システムの保護を使用して、システムの保護を使用して、システムの保護を使用して、システィルを復元できます。           | ステムに加えた不要な変更<br>システムの保護の詳細 | を元に戻したり、古いバー |  |  |
| システムの復元<br>コンピューターを以前の復元ポイントの状態に戻すこ<br>どにより、システムに加えられた変更を元に戻します。 システムの復元(S) |                            |              |  |  |
| 保護設定<br>利用できみドライブ                                                           | (모≡#                       |              |  |  |
|                                                                             | 有効                         | =            |  |  |
|                                                                             | 無効                         |              |  |  |
| HPartition                                                                  | 無効                         | -            |  |  |
| 復元の設定を構成し、ディスク領域を智<br>ントを削除します。                                             | 管理して、復元ポイ                  | 構成(0)        |  |  |
| を今すぐ作成します。                                                                  |                            |              |  |  |
|                                                                             | OK ++>t                    | セル 適用(A)     |  |  |

## ⑥「次へ」をマウス・クリック

| シシステムの復元 | The second second secon |
|----------|----------------------------------------------------------------------------------------------------|
|          | システム ファイルと設定の復元                                                                                                    |
|          | システムの復元は、ユンピューターの実行速度を遅くする、あるいはエンピューターが応答<br>しなくなる可能性のある問題を修正するのに役立ちます。                                                                                                    |
|          | システムの復元を実行しても、ドキュメントや画像、その他の個人データには影響はあり<br>ません。最近インストールしたプログラムとドライブは、アンインストールされる可能性があ<br>いたが、「ないないを中国でないというない」                                                                                                    |
|          | 96 96 LOUISEE BALLERE E BALL AN OLIMIKKA                                                                                                    |
|          |                                                                                                    |
|          |                                                                                                    |
|          | 1.                                                                                                    |
|          |                                                                                                    |
|          | < 戻る(B) 法へ(N) > +*2t                                                                                                    |
|          |                                                                                                    |
|          | $\checkmark$                                                                                                    |

### ⑦「他の復元ポイントを表示する」チェック枠をマウス・クリック

| 選択したイベントの前の状態にコンピューターを復元します。 |                 |                   |  |  |
|------------------------------|-----------------|-------------------|--|--|
| どのような方法で復元ポイントをi             | <u> 選択しますか?</u> |                   |  |  |
| 現在のタイム ゾーン: GMT+9:00         |                 |                   |  |  |
| 日付と時刻                        | <b>訂兑</b> 8月    | 種類                |  |  |
| 2018/04/06 15:32:25          | Windows Update  | 重要な更新プログラム        |  |  |
|                              |                 |                   |  |  |
|                              | M)              | 影響を受けるプログラムの検出(A) |  |  |

⑧以前の可能日付枠から任意の行をクリック後「次へ」ボタンマウス・クリック

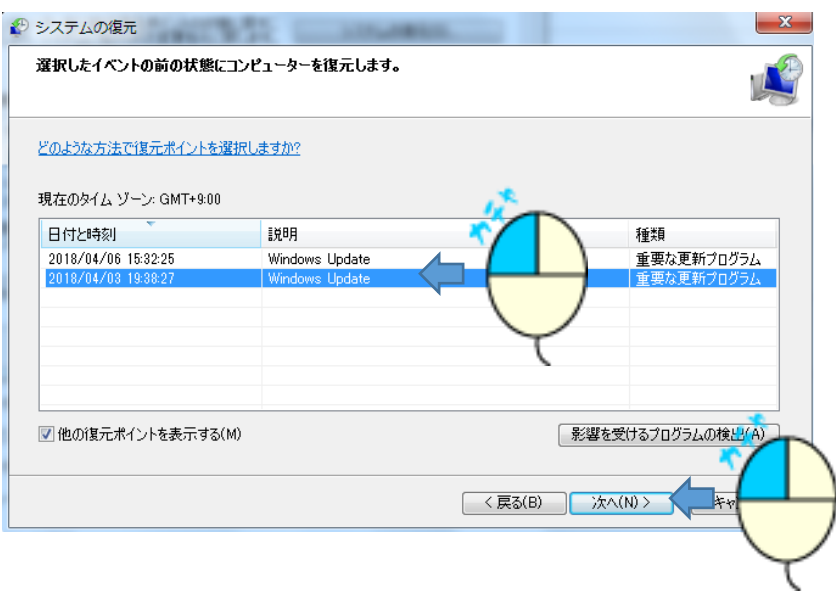

## ⑨「完了」ボタンマウス・クリック

| システムの復元 |                                                                                         |                                                                                                    |
|---------|-----------------------------------------------------------------------------------------|----------------------------------------------------------------------------------------------------|
|         | 復元ポイントの確認<br>コンピューターは、下の説明に表示されたイベントより前の状態に復元されます。<br>時刻1 2018/04/03 1938:27 (GMT+9:00) |                                                                                                    |
|         | :说8月:                                                                                   | 重要な更新プログラム: Windows Update                                                                         |
|         | ドライブ:                                                                                   | Acer (C:) (システム)                                                                                   |
|         |                                                                                         | 影響を受けるフロケラムの検出                                                                                     |
|         |                                                                                         |                                                                                                    |
|         | 最近 Window<br>お勧めします。<br>恋面を適田す                                                          | s バスワードを変更した場合は、バスワードリゼット ティスクを作成することを<br>バスワードリゼットディスクの作成<br>スパナア・パューターを再起動する、必要があります、結合する前に、問いてい |
|         | るファイルを保                                                                                 |                                                                                                    |
|         |                                                                                         | < 戻る(B) 完了 (1)                                                                                     |
|         |                                                                                         | $\checkmark$                                                                                       |

以降 作業が始まり 再起動後通常の起動画面で起動します。

その後、再度同じ現象が発生する場合は、別紙の「Windowsアップデートの停止」作業を行って下さい。

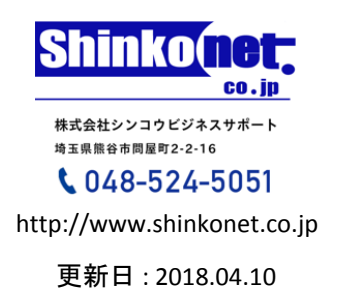